# 事前準備のお願い

## Zoomの準備

# 1) Zoomの準備(インストール)①

< iPad • iPhone >

「App Store」 を起動します

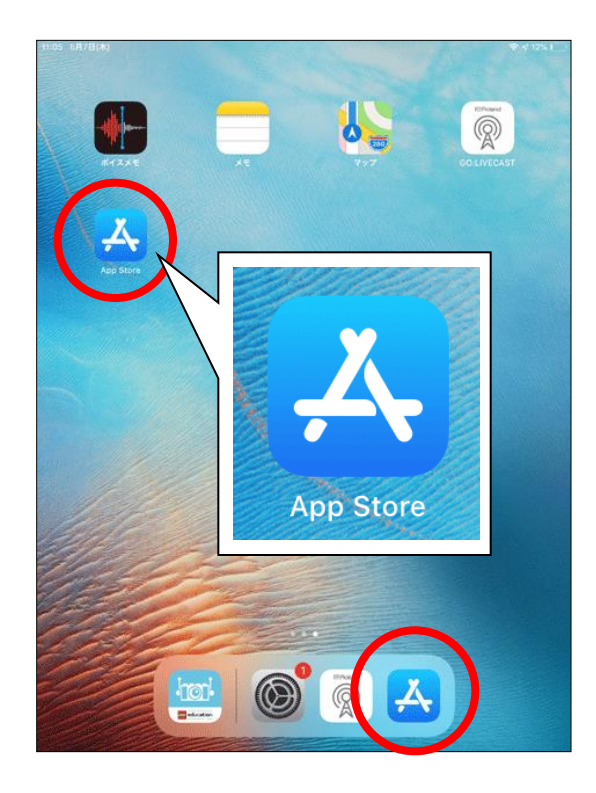

< Android >

「Playストア」 を起動します

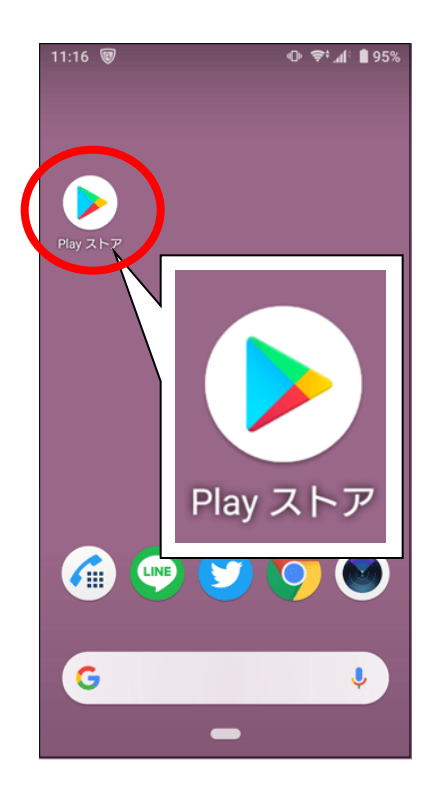

#### 

前もってインストールの 必要はありません。 Zoomを初めて使用する時に 自動でインストールされます。 ブラウザでZoomが検索 できるようにしておいてください

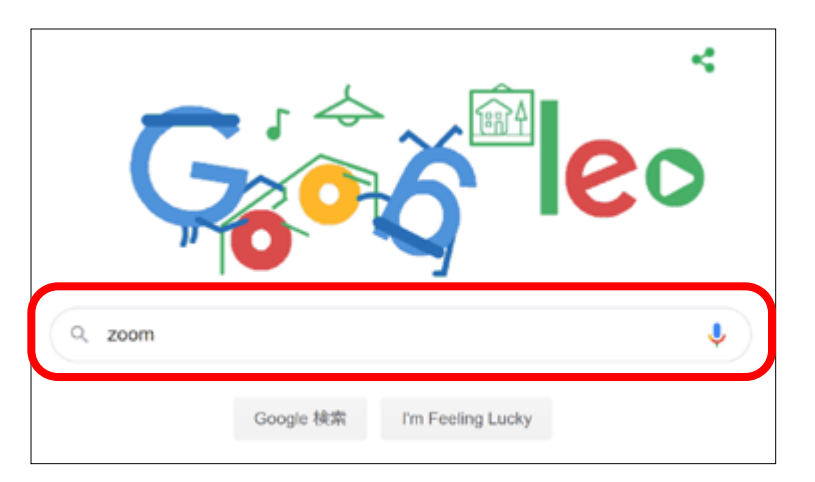

# 1) Zoomの準備(インストール)②

### 「Zoom」を検索します

#### < iPad • iPhone >

| 11:06 5月7日(木)       |                       |      |    |       |      |   |        |   |    |    |           |  |
|---------------------|-----------------------|------|----|-------|------|---|--------|---|----|----|-----------|--|
| フィル                 | 17                    | Q zo | om |       |      |   |        |   | 0  | ÷+ | ンセル       |  |
| ⊂ zo                | om                    |      |    |       |      |   |        |   |    | J  |           |  |
| Q 20                | Q zoom cloud meetings |      |    |       |      |   |        |   |    |    |           |  |
| ⊂ zo                | Q. zoom 無料            |      |    |       |      |   |        |   |    |    |           |  |
| ⊂, zo               | Q zoomアプリ             |      |    |       |      |   |        |   |    |    |           |  |
| ▲ zoom (デベロッパ)      |                       |      |    |       |      |   |        |   |    |    |           |  |
| Q. zoomアプリ無料        |                       |      |    |       |      |   |        |   |    |    |           |  |
| Q 20                | Q zoom cloud meeting  |      |    |       |      |   |        |   |    |    |           |  |
| ୍ zo                | ر zoom meeting        |      |    |       |      |   |        |   |    |    |           |  |
| ୍ zo                | zoom ipad             |      |    |       |      |   |        |   |    |    |           |  |
| ⊂, zo               | 200m.us               |      |    |       |      |   |        |   |    |    |           |  |
| Q zoomcloudmeetings |                       |      |    |       |      |   |        |   |    |    |           |  |
|                     |                       |      |    |       |      |   |        |   |    |    |           |  |
|                     |                       |      |    |       |      |   |        |   |    |    |           |  |
|                     |                       |      |    |       |      |   |        |   |    |    |           |  |
|                     |                       |      |    |       |      |   |        |   |    |    |           |  |
| ち ご 🖻 zoo           |                       |      | om | zooms | ZOOM |   | zoom * |   | ^  |    |           |  |
| ☆123                | а                     | b    | с  | d     | е    | f | g      | h | i  | j  | $\propto$ |  |
| ABC                 | k                     | 1    | m  | n     | 0    | р | q      | r | s  | t  | 次候補       |  |
| あいう                 | u                     | v    | w  | х     | у    | z | (      | ) | [  | ]  | 12 ÷      |  |
| ₽                   | -                     | -    | 1  | :     | &    | @ | #      | * | ^  | '  | WE AL     |  |
| ۲                   | Ŷ                     |      | 5  |       | ,    |   | !      | ? | 全角 |    | ,         |  |

#### < Android >

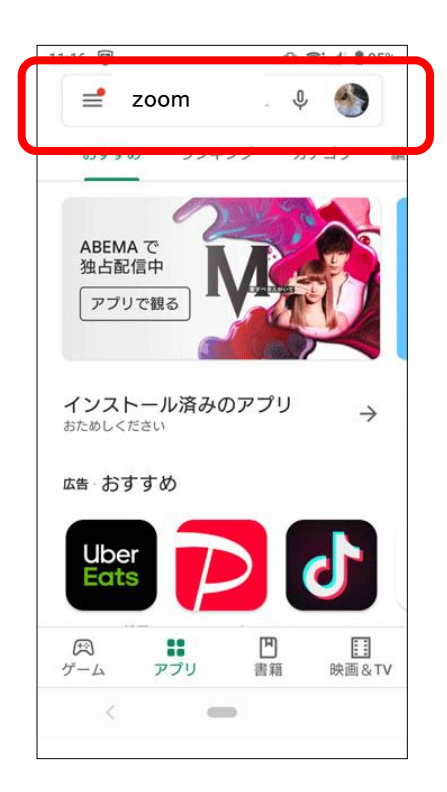

#### 

## この操作は不要です 1)Zoomを起動へ おすすみください

# 1) Zoomの準備(インストール)③

「Zoom Cloud Meetings」をインストールします

#### < iPad • iPhone >

#### 11:06 5月7日(木) **↑ 11%**] フィルタ V Q zoom ø キャンセル ZOOM Cloud Meetings Zoom \*\*\*\*\* Zoom Rooms 入手 ZOOM Cloud Meetings ビジネス 入手 \*\*\*\*\*\* 45万 Schedule, start, or join a meeting with ease

#### < Android >

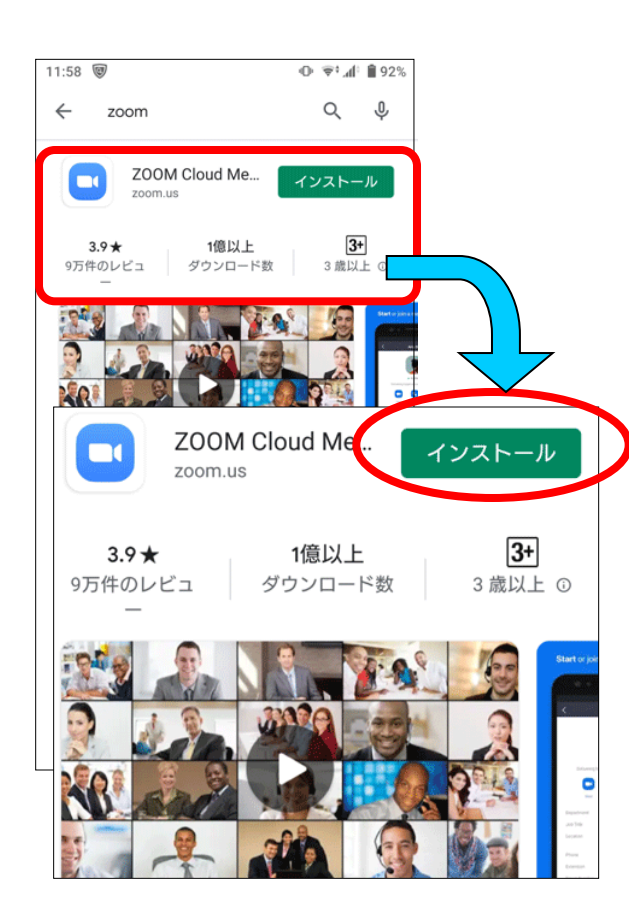

#### < /--- PC >

この操作は不要です 1)Zoomを起動へ おすすみください

## 1) Zoomの準備(インストール)④ インストールが終われば終了です(「開く」をタップしても起動できます)

#### < iPad • iPhone >

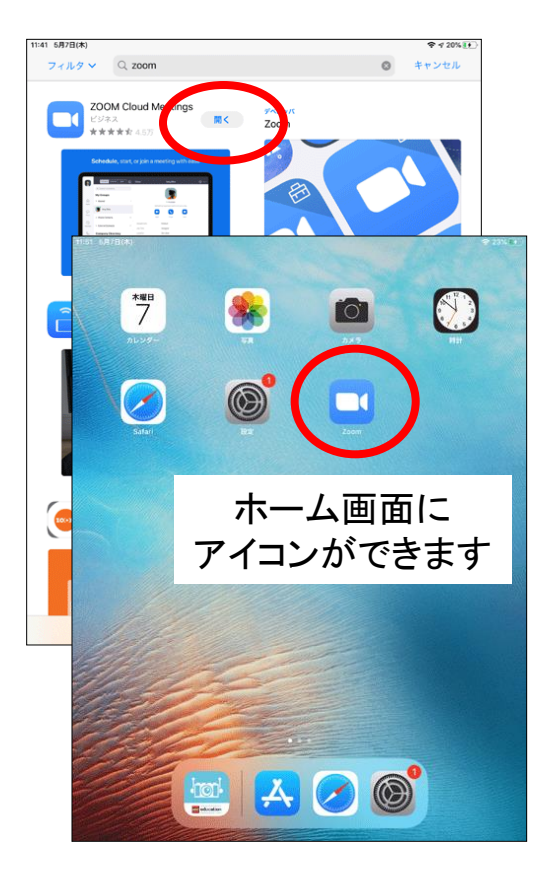

< Android >

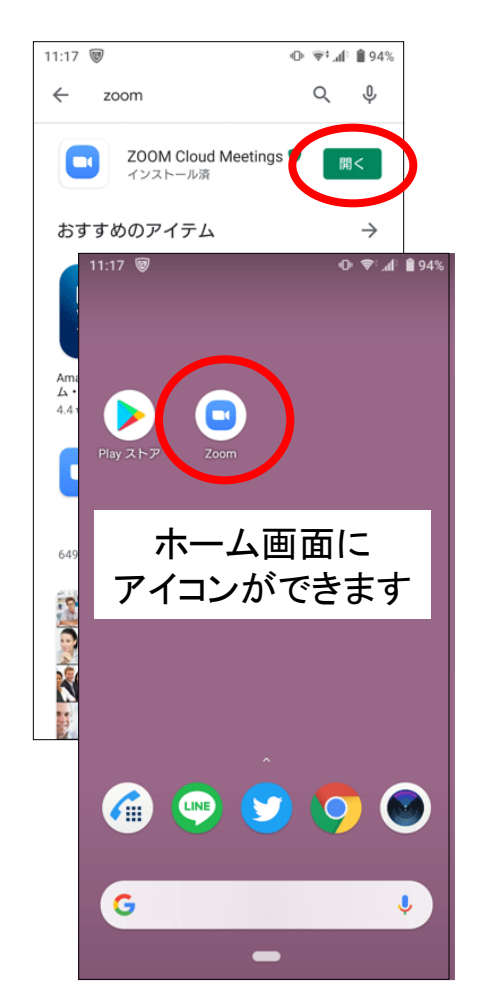

#### 

この操作は不要です 1)Zoomを起動へ おすすみください

## 2) Zoomを起動

ホーム画面から、Zoomを起動します

- < iPad iPhone >
  - ホーム画面のZoomを起動

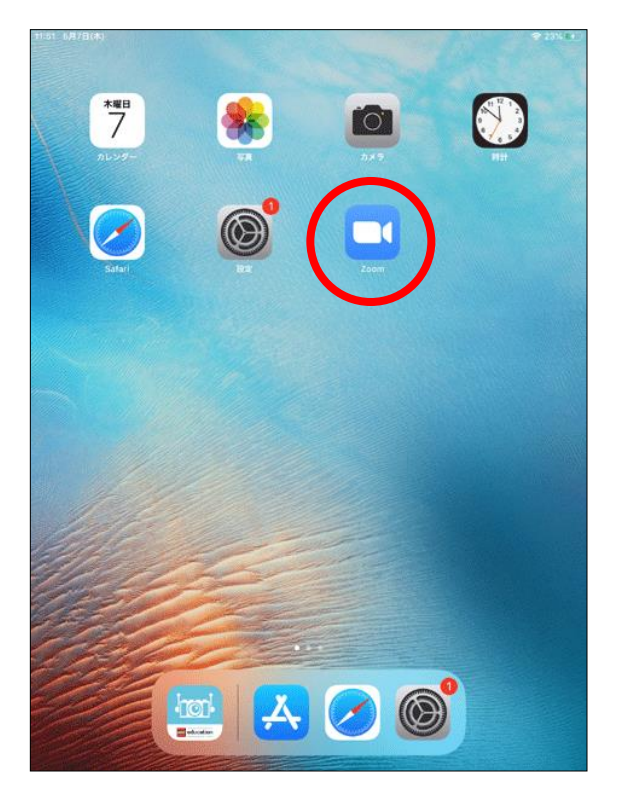

< Android >

ホーム画面のZoomを起動

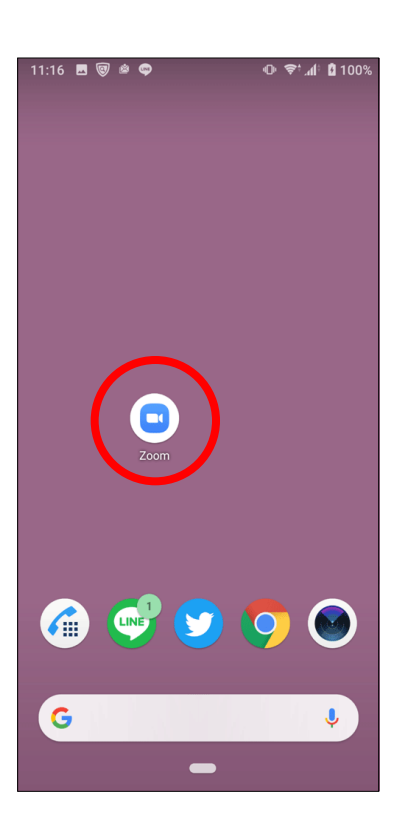

< J - PC >

Zoomミーティング (<u>https://zoom.us/jp-jp/meetings.html</u>) を検索して開いておく

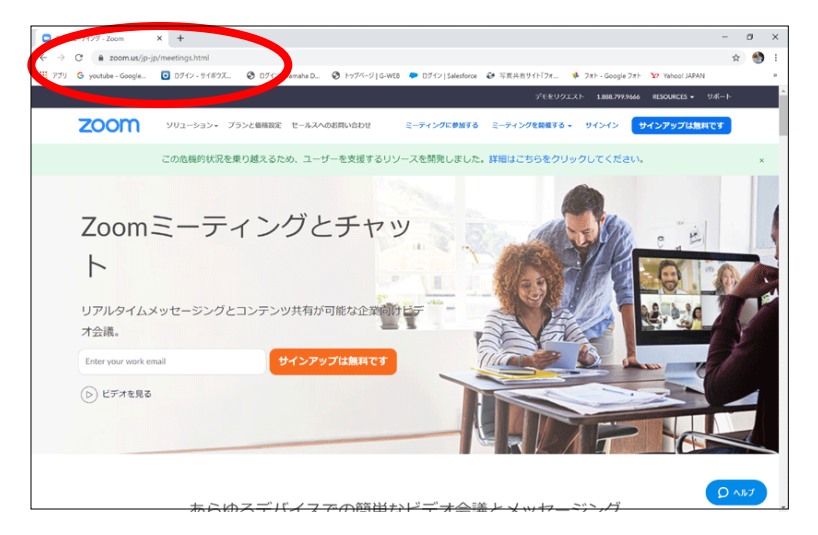

# 3) 初期設定(オリジナル音声の使用)①

### 「設定」を選択します

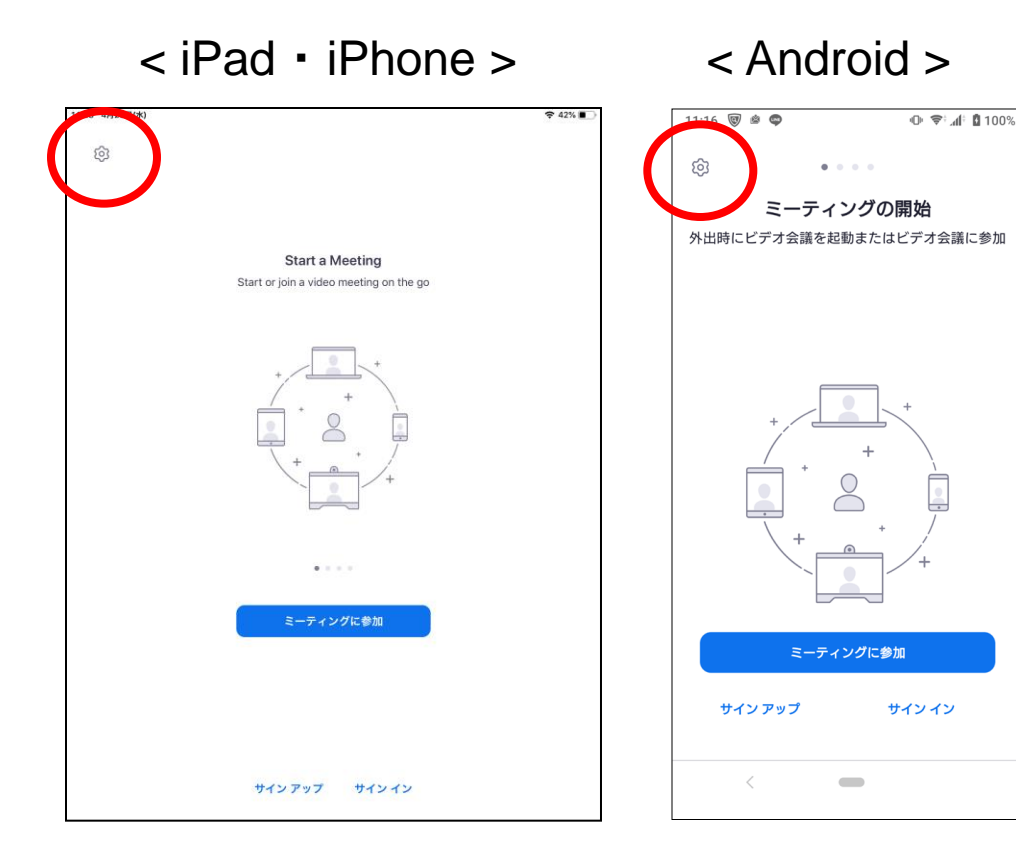

< J - PC >

この操作は不要です 3)(7ページ)へ おすすみください

<オリジナル音声の使用とは>

Zoomのエコーキャンセレーションおよびオーディオ強調機能を使用せずに、マイクからのサウンドをそのまま使用することができます。 マイクやサウンド機器にノイズキャンセリング機能やオーディオ強調機能が内蔵されていて、追加の機能強化が不要な場合に使用する 機能で、ONにしておいた方がクリアに音が聞こえるようです。

# 3) 初期設定(オリジナル音声の使用)②

## 「ミーティング」を選択します

< iPad ・ iPhone > 「ミーティング」をタップ

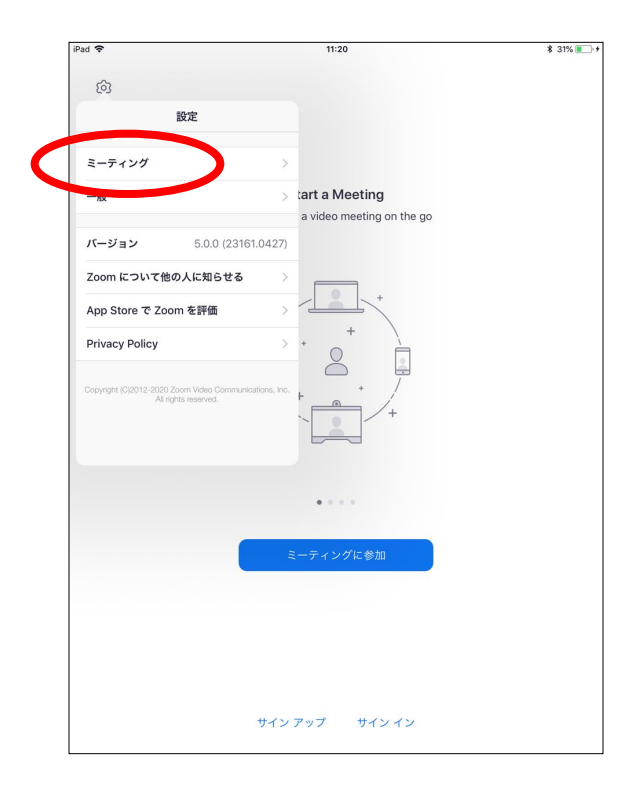

< Android > 「ミーティング」をタップ

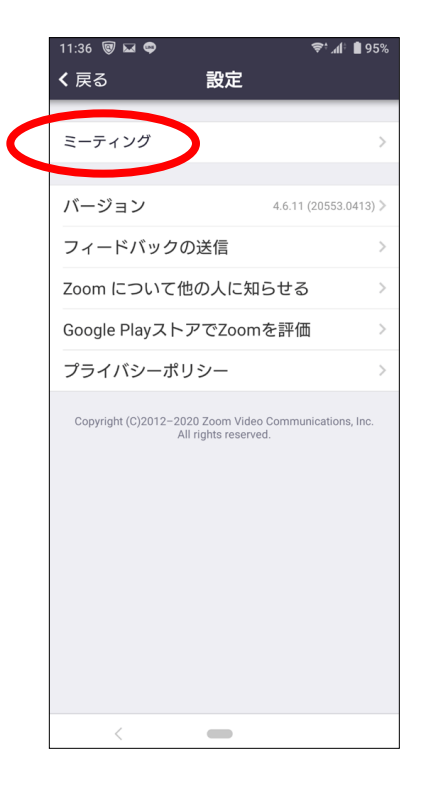

#### < /--- PC >

## この操作は不要です 3)(7ページ)へ おすすみください

# 3) 初期設定(オリジナル音声の使用)③

### 「オリジナル音声を使用」をONにします

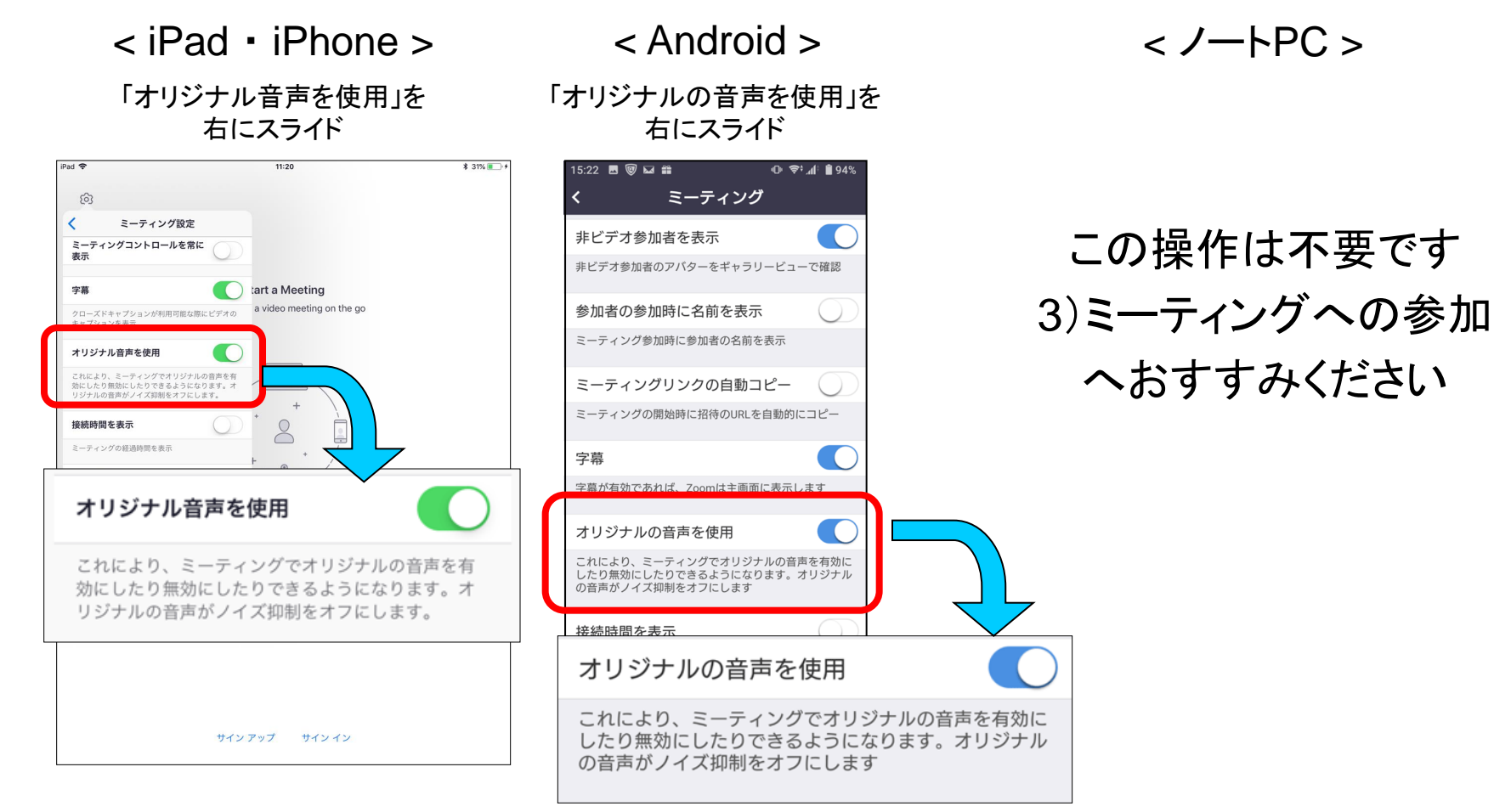

初期設定完了です(この設定は一度行えばその後も反映されます)

# ミーティングIDが届いたら

### Web申込みをお願いします。

## Web申込後、レッスン・イベント開始までに メールもしくは担当講師より 「ミーティングID」をお知らせします。

4) ミーティングへの参加①

### Zoomを起動し、「ミーティングに参加」を選択します

<iPad • iPhone > < Android > 「ミーティングに参加」をタップ

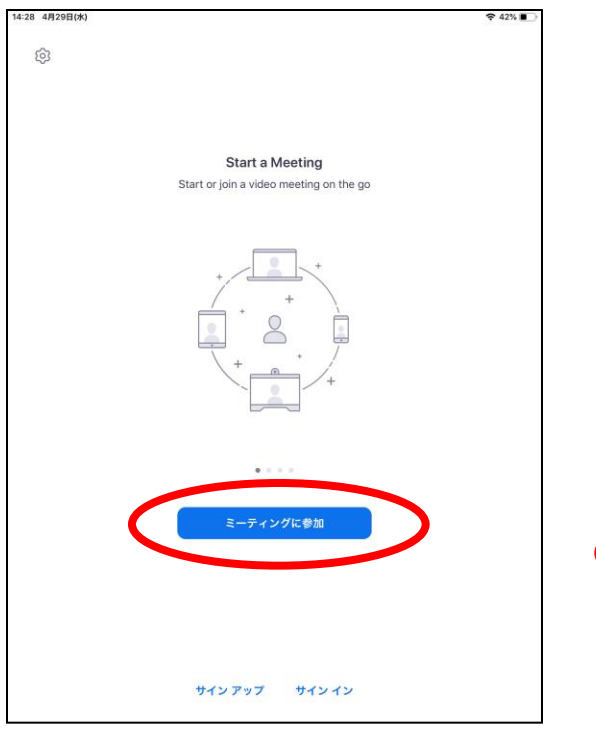

「ミーティングに参加」をタップ

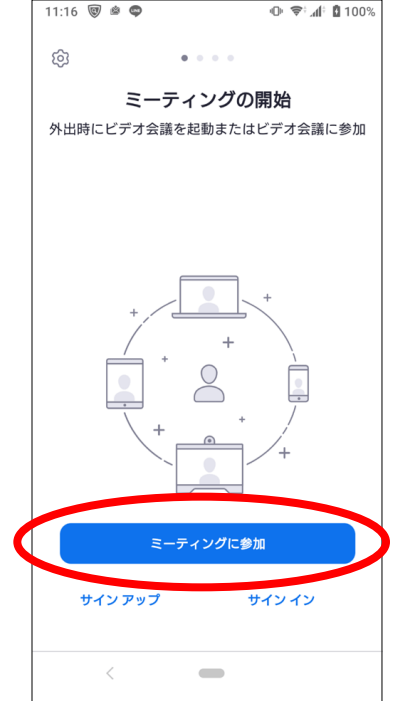

< J - PC >「ミーティングに参加する」をクリック

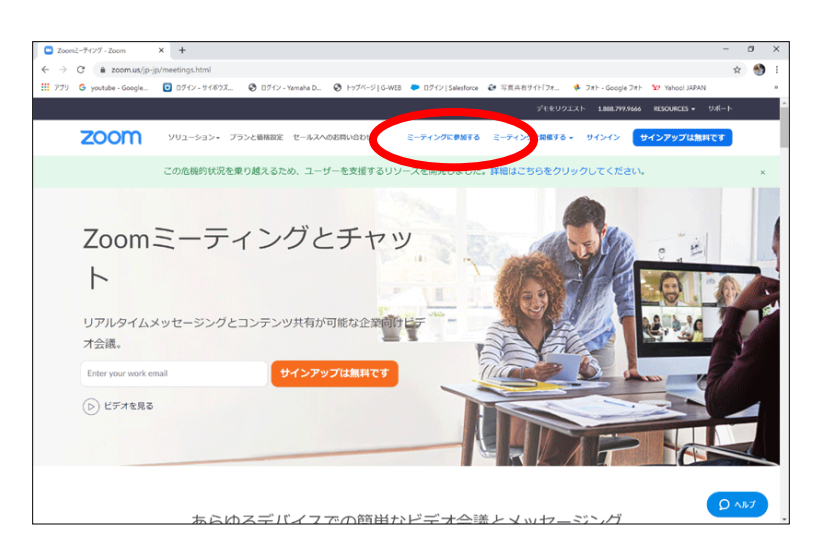

4) ミーティングへの参加2)

### 「ミーティングID」を入力し、「参加」を選択します

#### < iPad • iPhone >

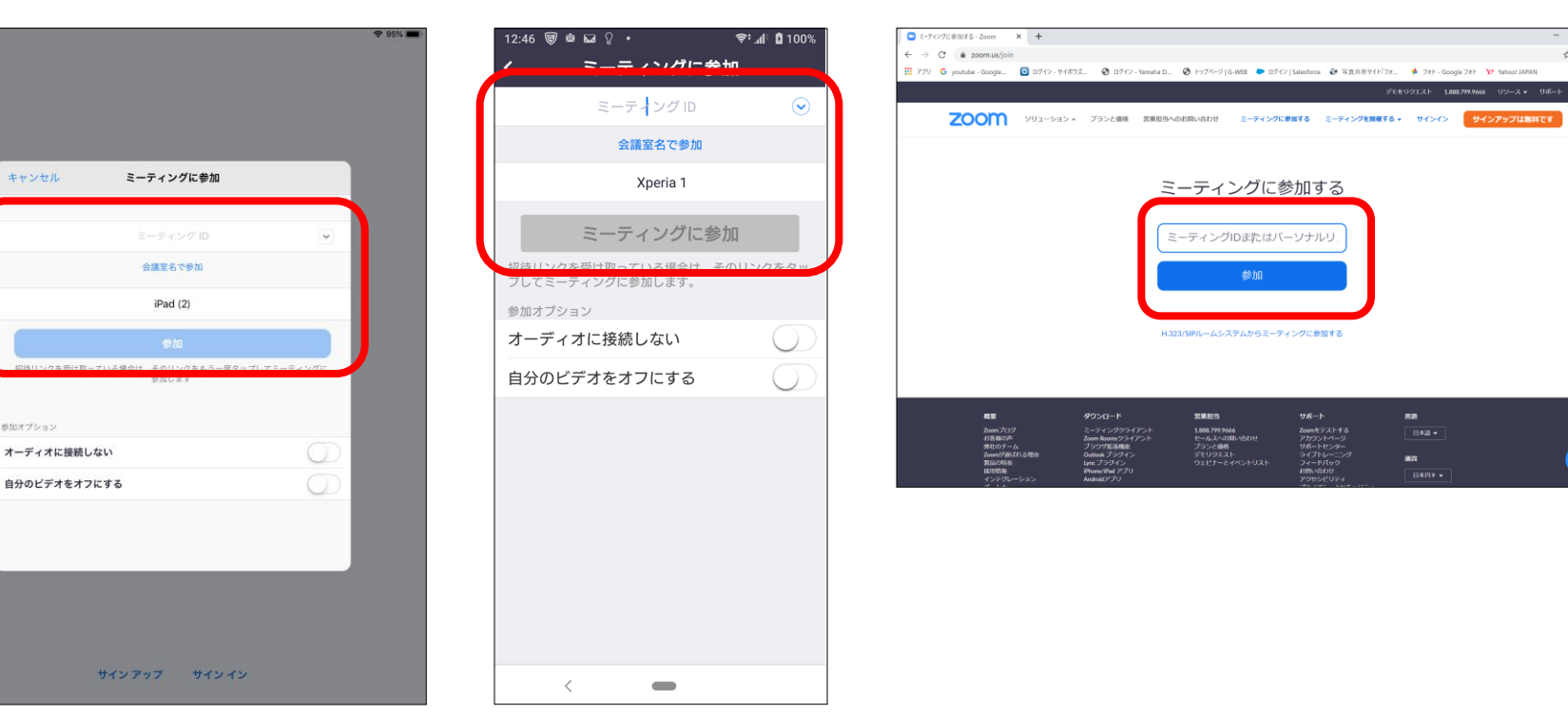

< Android >

IDは間違えないように入力してください。(間違ったIDを入力すると「このミーティングIDは無効です。 確認してやり直してください」というメッセージが出ます。)

#### 

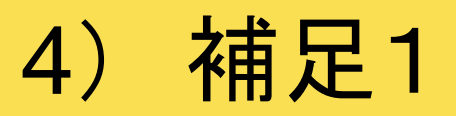

#### 以下のようなメッセージが出ることがあります

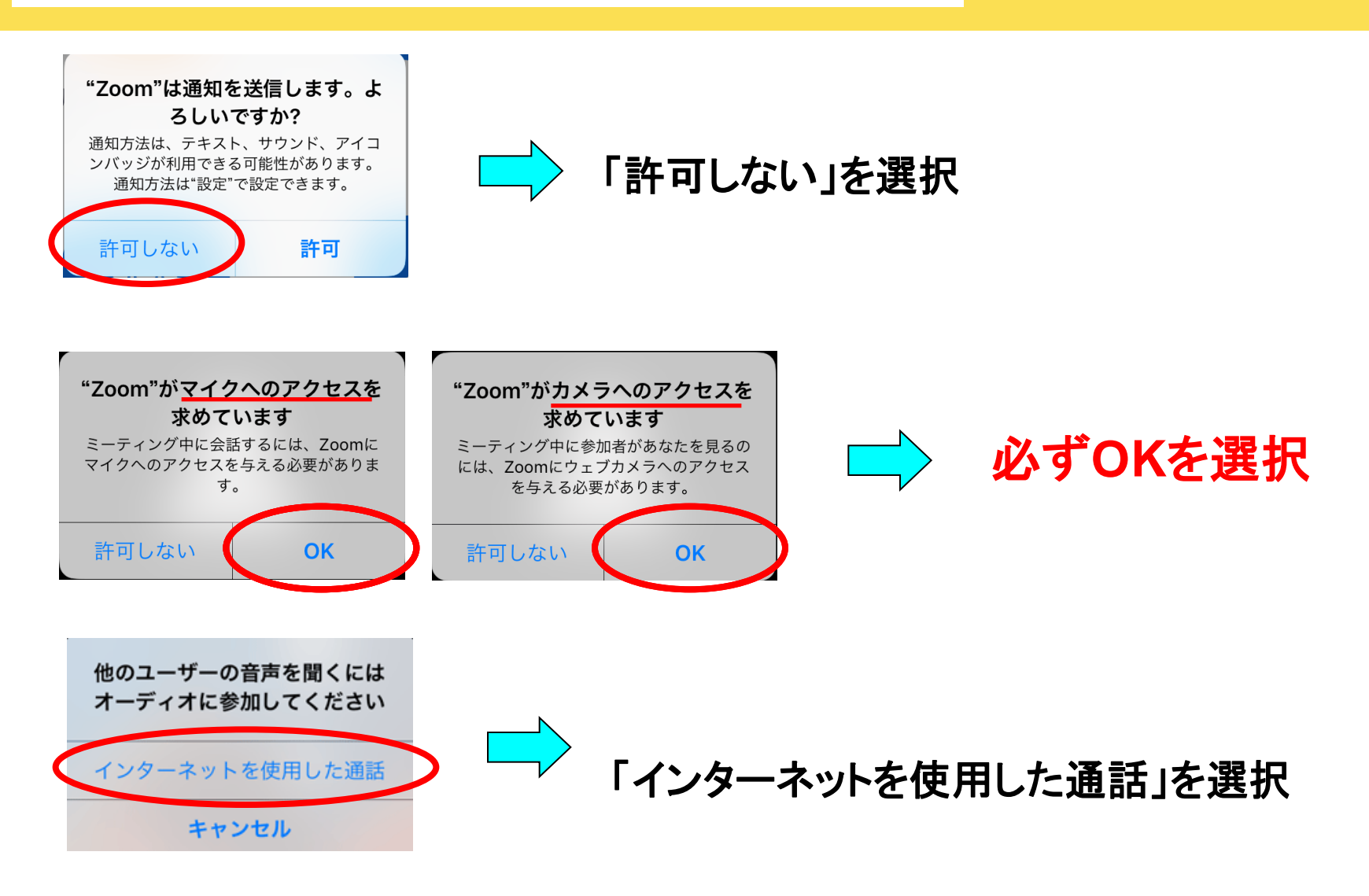

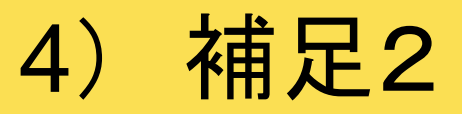

### ノートPCをお使いの方は、次のような画面が出る場合があります

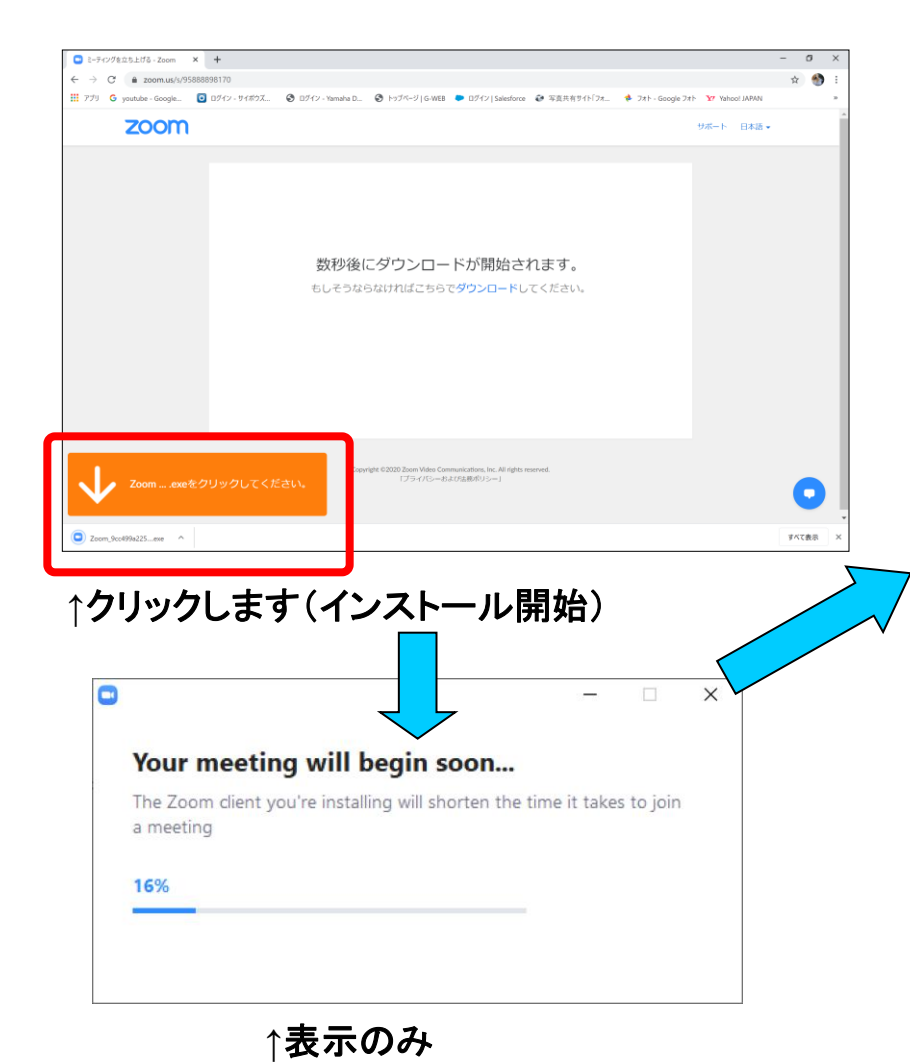

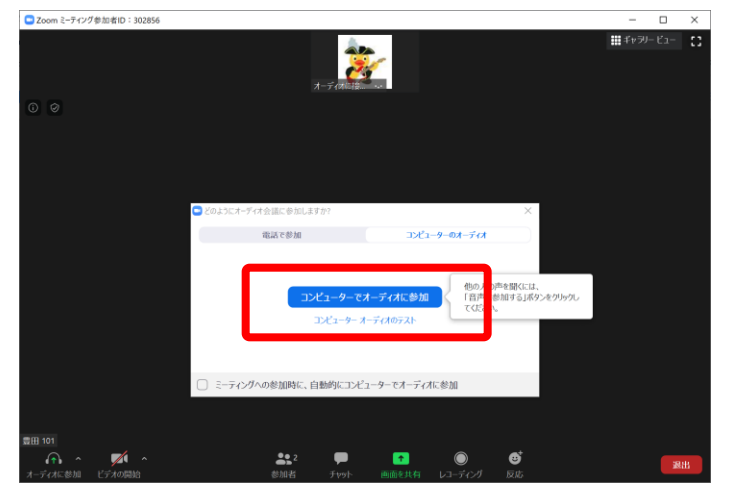

↑「コンピューターでオーディオに参加」をクリック

14

## 5) 待機室(待合室)

### 担当講師が入室を許可すると、ビデオ・音声がつながります

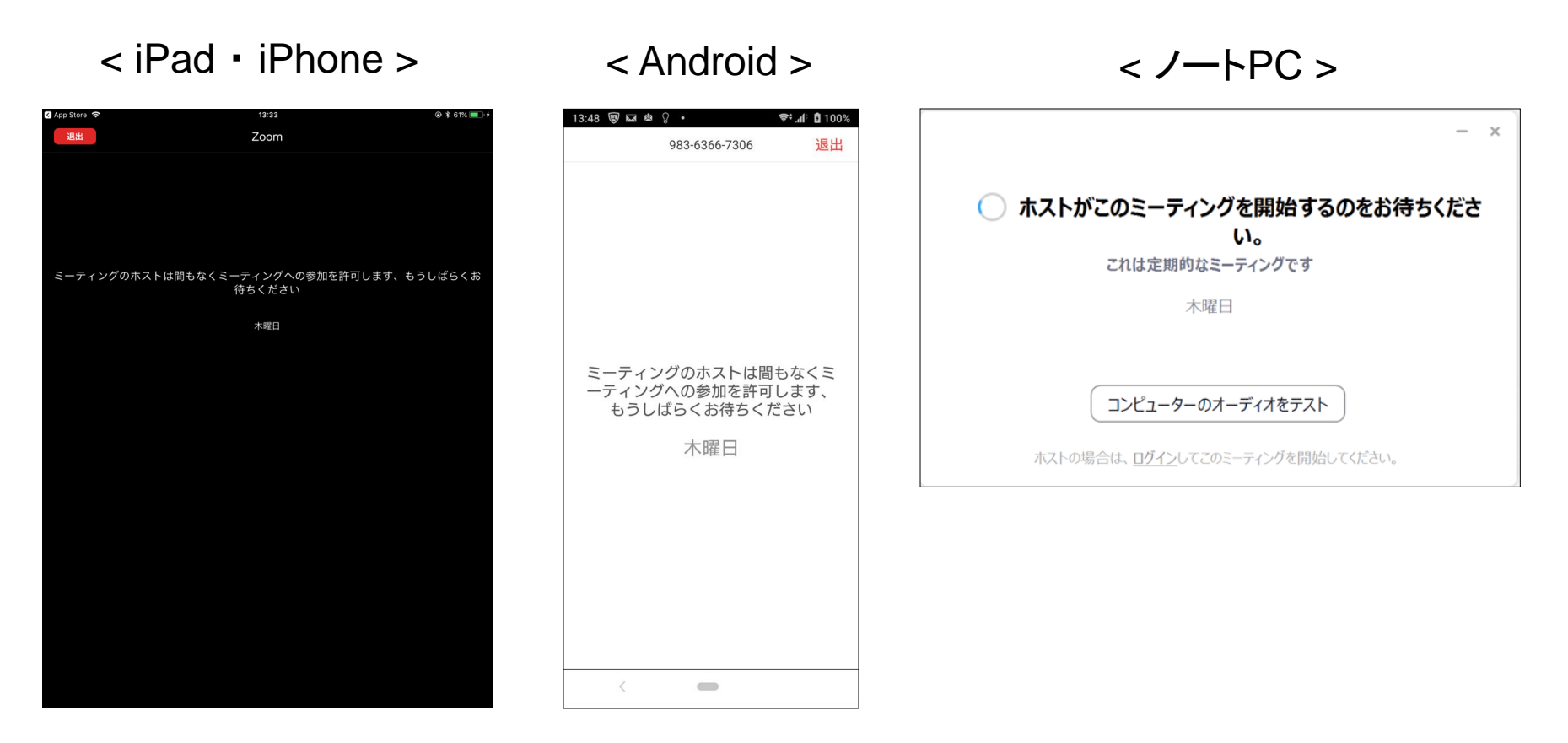

レッスン時間になるまで、この状態でお待ちください (レッスン状況によって、時間が多少前後する場合がございます。ご了承ください)

# 6) ビデオとマイクの確認

## ○の部分をタップ(クリック)し、ONにします

#### < iPad • iPhone >

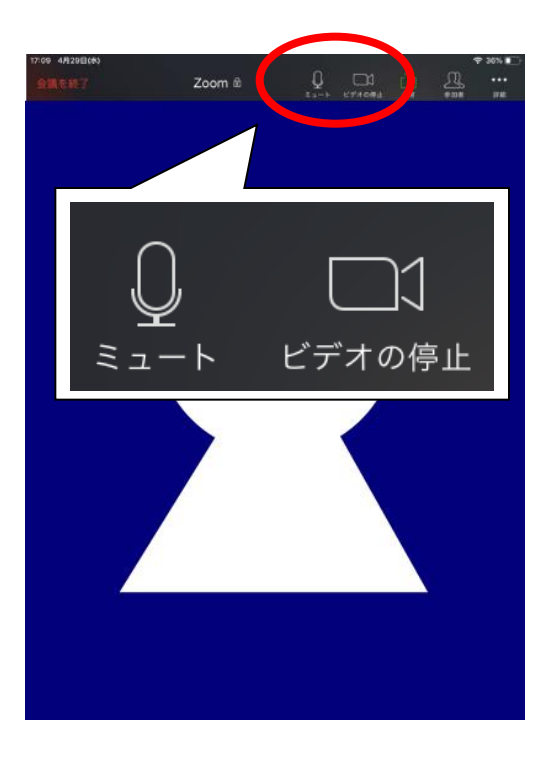

#### < Android >

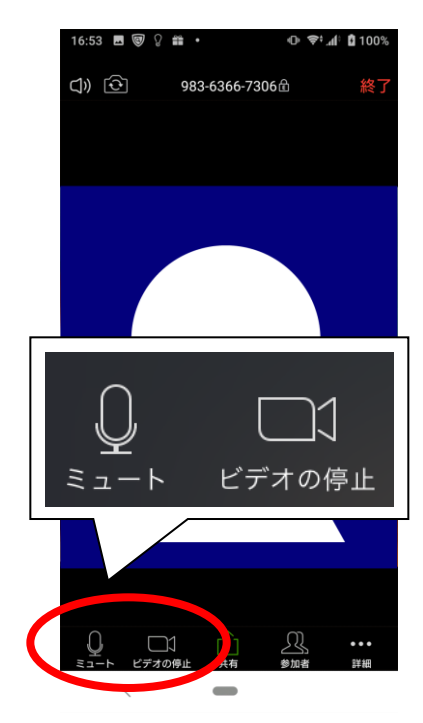

#### 

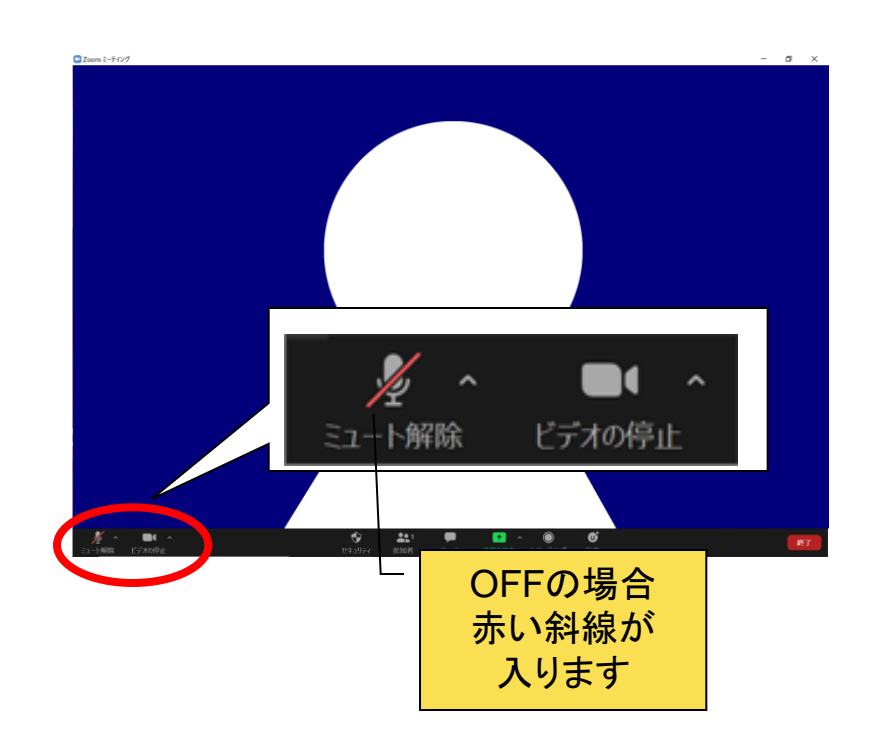

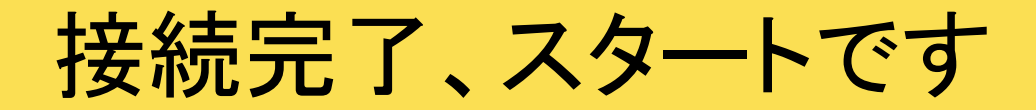

## こんな機能もあります

## ビューの切替

ミーティング中は、相手の映像が真ん中に大きく、自分の映像は右下部 または上部に小さく表示されます(場所は使っている機械によります) 「ギャラリービュー」(参加している全員を同じ大きさで表示)もできます (Androidのギャラリービューは左右にスワイプで切り替えます)

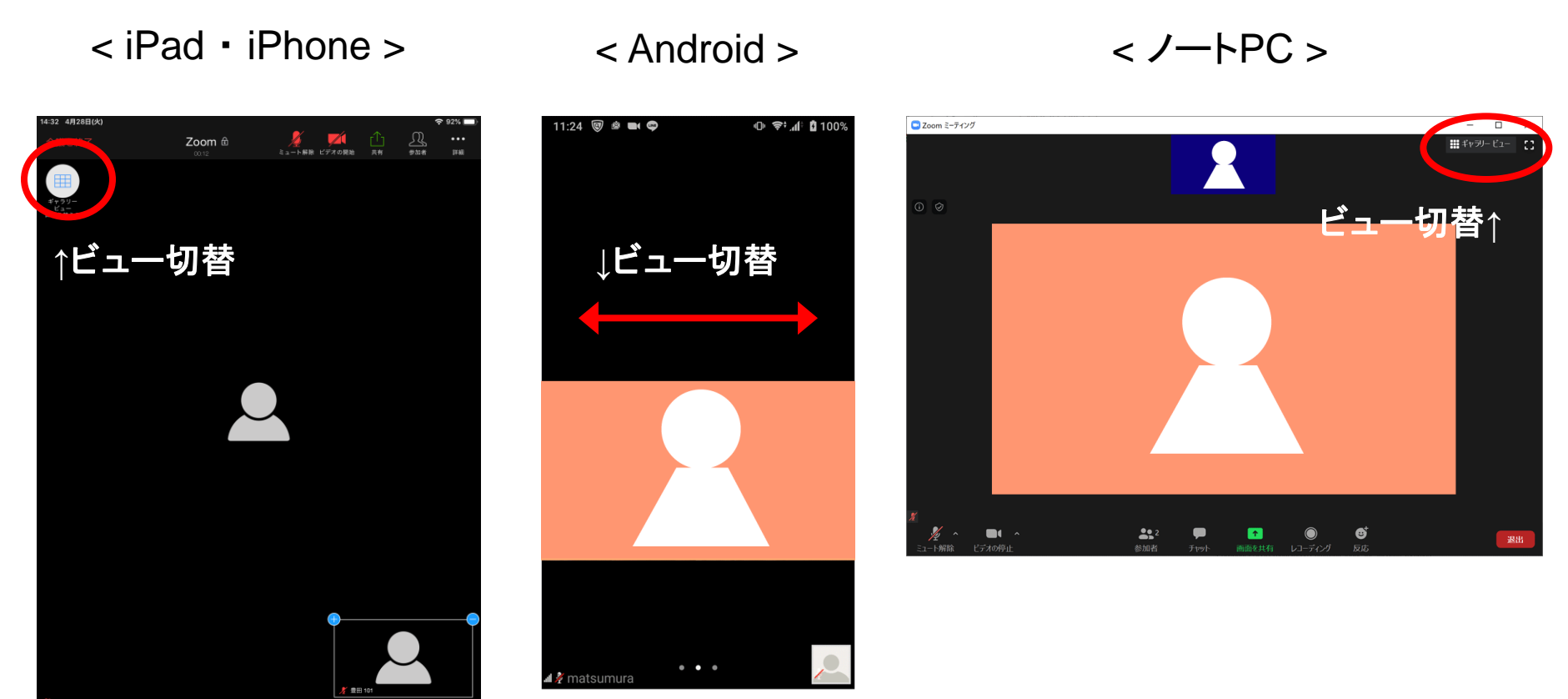

## ホワイトボードを共有

ミーティング相手と共有できます(お互いの画面で見ることができます)

白い画面が現れ、 画面上に手で文字を書くことができます。 タッチペンがあると便利です。

\*この機能はスマートフォンにはありません

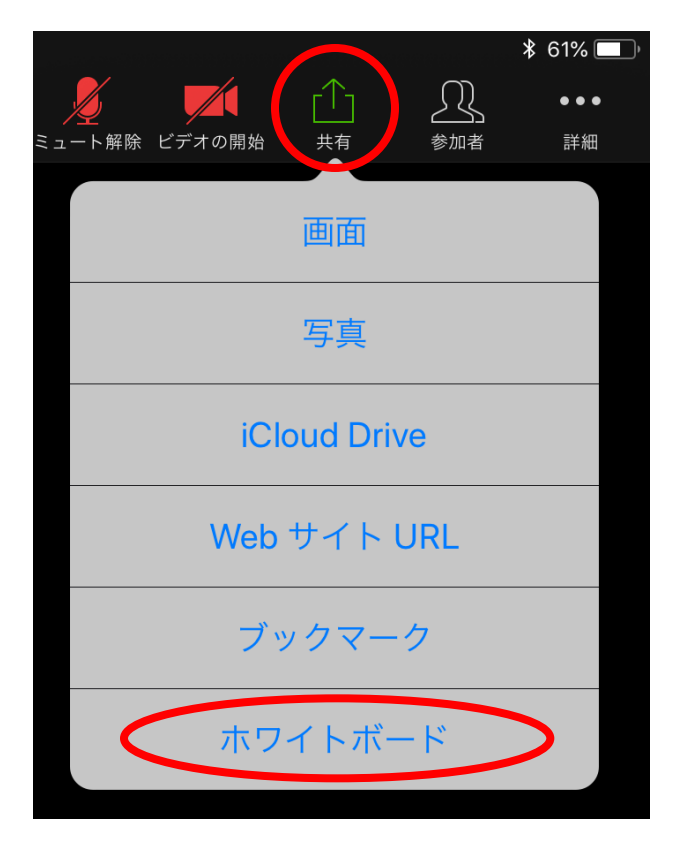

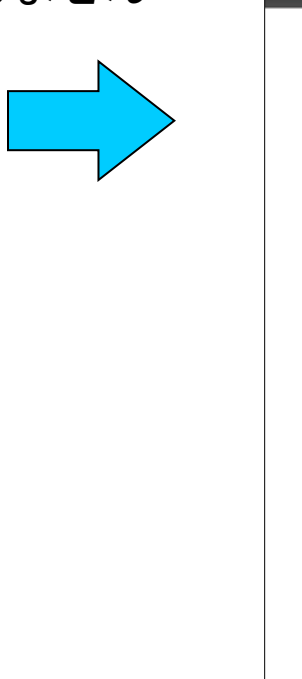

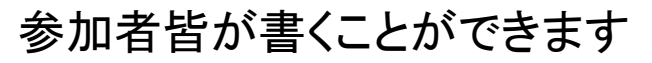

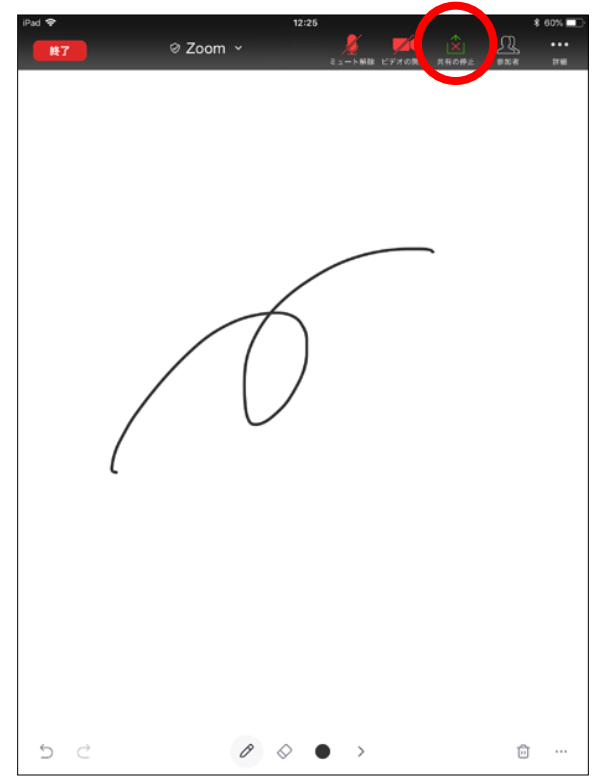

機能を止めるときは「共有の停止」を選択します

## WebサイトURLを共有

#### ミーティング相手と共有できます(お互いの画面で見ることができます)

指定したURLを表示させることができます 購入する楽譜に関するサイトや、アーティストの 情報などを共有することができます

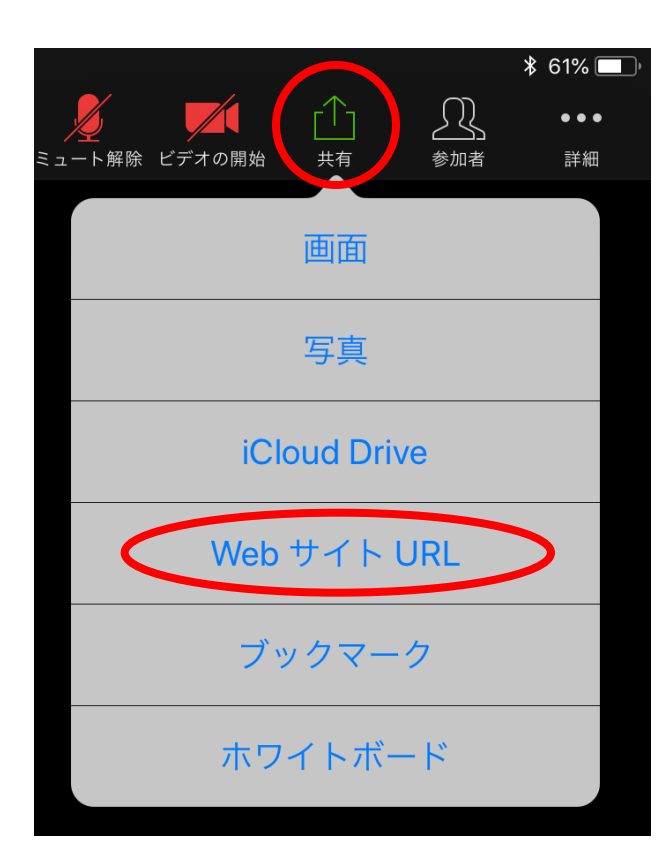

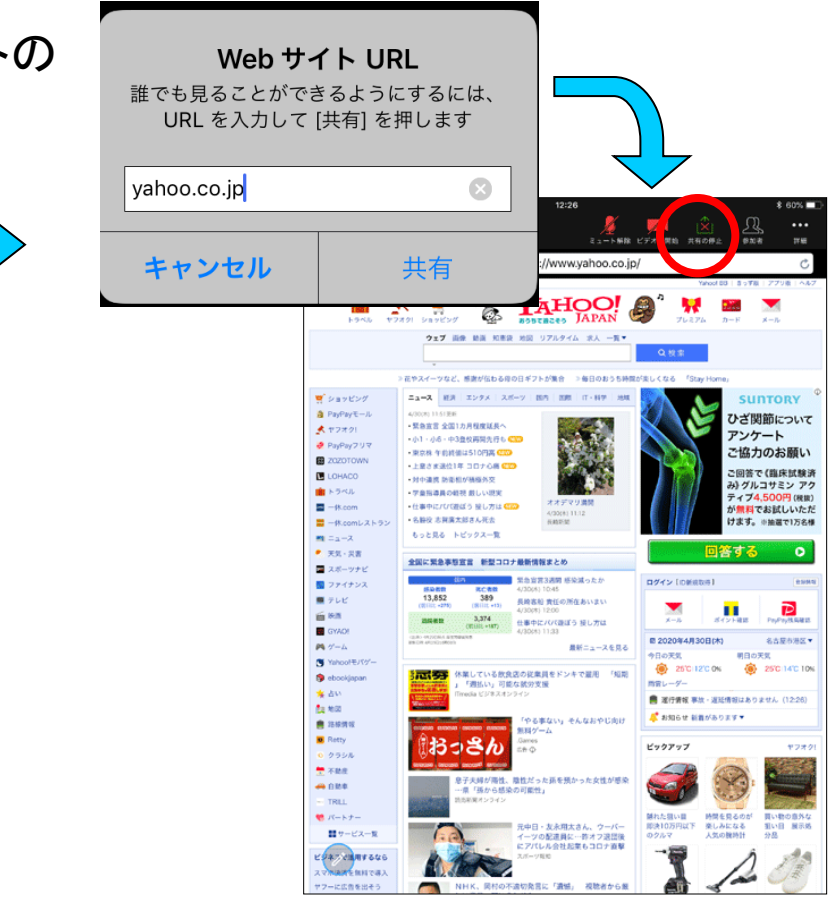

### 機能を止めるときは「共有の停止」を選択します 2